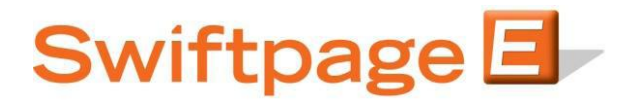

## **Quick Start Guide To:**

## **Uploading Your Contact List to the Swiftpage Hosted Solution**

This Quick Start Guide will guide you through the steps of uploading your list to the Swiftpage hosted solution.

- 1. Go to <u>www.swiftpage.com</u>.
- 2. Input your account details at the top of the screen and click on Submit.
- 3. Once you are at the My Swiftpage screen, click on List Manager.

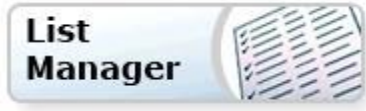

When you open the Swiftpage Hosted List Manager, you will see the following menu:

| S            | wiftpage List Mana | ger    |      |                  |                       |
|--------------|--------------------|--------|------|------------------|-----------------------|
| My Swiftpage | Contacts           | Groups | List | Send Email Blast | Update Drip Marketing |

4. Click on the List button at the top to import your list of email contacts. You will then want to select Browse to search for your CSV file of contact names. Once you have selected your file and clicked Submit, you will be asked to map the fields in your contact list with Swiftpage's field names:

## **Import List** Your data fields must be mapped to Swiftpage Contact List fields. Field Map: (Default) v Save Map as: Original Column Name Swiftpage Contact List Column Company Company v First Name First Name Y Last Name Last Name \* Email Email Address v Phone Phone ¥ Address 1 Address 1 \* v Address 2 Address 2 City City × State State ~ Zip ZIP Code v Submit Cancel

Once the mapping is complete, click Submit and your list will be uploaded.